# <u>5-1. コンビニ支払い手続きの申込(PCサイト)</u>

### 1. トップメニュー

| 小共施設予約・案内システム (おおに入り)                            |                 |
|--------------------------------------------------|-----------------|
|                                                  | 「 コンビニでの料全支払いのた |
| 離設予約トップ  建設定か・子約  子約の確認  申請書ダウンロード 利用の手引き        |                 |
|                                                  | めの手続きを行う場合、  予  |
| 音声読み上げ用システムはこちら。                                 | 約の確認しボタンを押下しま   |
| 予約システムについて                                       |                 |
|                                                  | す。              |
| 施設の案内・予約 予約の確認 が必要校ります。                          |                 |
|                                                  |                 |
| スメールアドレスの変更」                                     |                 |
| このシステムは、多くのオンラインショップで採用されている「買い物力ゴ」の仕組みを使用しています。 |                 |
| このシステムでは「買い物力ゴ」を「予約力ゴ」と呼んでいます。                   |                 |
| お知らせ                                             |                 |
|                                                  |                 |
|                                                  |                 |
|                                                  |                 |
|                                                  |                 |
|                                                  |                 |
|                                                  |                 |

### 2. ログイン画面

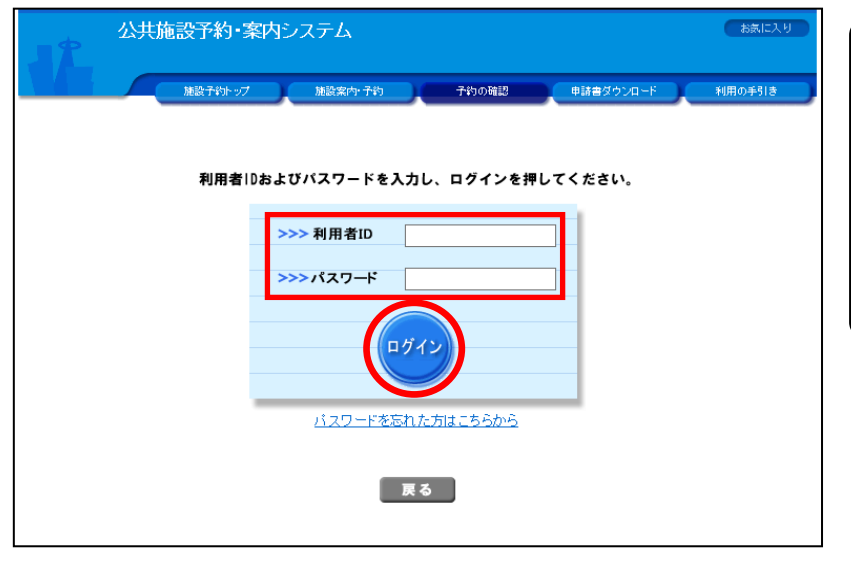

ログインが必要な場合、ログ イン画面が表示されます。 利用者 I D とパスワードを入 カし、「ログイン」ボタンを 押下します。

# <u>5-1.コンビニ支払い手続きの申込(PCサイト)</u>

### 3. 予約申込一覧画面

|                                                                                   | 施設予約トップ 施設案内・予約                                                                                                    | 予約の確認   | 申請書ダウンロ                                    | -10 -1                  | 利用の手引き              |
|-----------------------------------------------------------------------------------|----------------------------------------------------------------------------------------------------|---------|--------------------------------------------|-------------------------|---------------------|
| 約申込一                                                                              | 寛 🔶 予約内容詳細                                                                                                    |         |                                            |                         |                     |
|                                                                                   |                                                                                                    | まれいの予約  | 1                                          |                         |                     |
| 現在の予                                                                              | 約甲込み内容 過去に利用した施設 :                                                                                                    | 本払いの予約  |                                            |                         |                     |
| <b>現在の予</b><br>取消表示(<br>抽選に当選                                                     | 20世立の内容<br>過去に利用した施設<br>Dあるものは、予約・抽選申込の取消ができます。<br>創した場合は、当選確認期限までに予約申込を行な                                                                | ってください。 | •                                          |                         |                     |
| ▼現在の予<br>取消表示(<br>抽選に当選                                                           | ※1甲23分内容<br>過去に利用した施設<br>Dあるものは、予約・抽選申込の取消ができます。<br>3した場合は、当選確認期限までに予約申込を行な                                                               | ってください。 | 一覧の表                                       | 示順: 利用日                 | 時 🗸                 |
| <ul> <li>現在の予</li> <li>取消表示(<br/>抽週に当通</li> <li>受付状況</li> </ul>                   | 初申込み内容<br>過去に利用した施設<br>のあるものは、予約・抽選申込の取消ができます。<br>適した場合は、当選確認期限までに予約申込を行な<br>利用日時/施設                                                      |         | 一覧の表:<br>利用料金<br>支払期限                      | 示順: 利用日                 | 時 <b>&gt;</b>       |
| <ul> <li>現在の予</li> <li>取消表示(</li> <li>抽選に当選</li> <li>受付状況</li> <li>反予約</li> </ul> | 30年25分243<br>通去に利用した施設<br>のあるものは、予約・抽選申込の取消ができます。<br>回した場合は、当選確認期限までに予約申込を行な<br>利用日時/施設<br>令3.2.22(月) 9:00~11:00<br>(oo市スポーツ公園 テニスコート(全面) |         | 一覧の表<br>利用料金<br>支払期限<br>2,080円<br>令 3.2.22 | <b>示順:「利用日</b><br>「「詳細」 | 時 <b>&gt;</b><br>取消 |

予約申込一覧で「未払いの予 約」を押下します。

#### 4. 未払い一覧画面

|                                               | 公共施設予約・案内システム<br>テスト利用者 さん                                                                                                    |                                                    |                                       |                               | お気に入り<br>× ログアウト                                                                                                    |  |  |
|-----------------------------------------------|----------------------------------------------------------------------------------------------------|----------------------------------------------------|---------------------------------------|-------------------------------|----------------------------------------------------------------------------------------------------|--|--|
|                                               | 施設予約トップ 施設案内・予                                                                                                    | \$) <b>7</b>                                       | 約の確認                                  | 申請書ダウンロ                       | コード 利用の手引き                                                                                                    |  |  |
|                                               |                                                                                                    |                                                    | +1 -1 64-46 -                         |                               |                                                                                                    |  |  |
| 木払い一覧                                         | 🖢 🌳 料金支払対家の選択 🌳 支払内約                                                                                                    | その確認 🄶 支                                           | 仏手続さへ                                 |                               |                                                                                                    |  |  |
| 現在の予                                          | 約申込み内容 過去に利用した施設                                                                                                    | ▼ 未払いの                                             | 予約                                    |                               |                                                                                                    |  |  |
| 利用料金加                                         | 利用料金が未払いの予約です。<br>料金を支払う場合は「料金支払」」のボタッを押してください。                                                                                                    |                                                    |                                       |                               |                                                                                                    |  |  |
| おまか立り                                         | い場合は、「科美文仏に目の小タフを押してく                                                                                                    | たるい。                                               |                                       |                               |                                                                                                    |  |  |
| 料金を支払<br>過去の支払                                | ↓ひ場合は、「料金支払い」のホタンを押してく<br>仏内容を確認する場合は、各種「支払履歴」۶                                                                                                    | たさい。<br>ドタンを押してくた                                  | iatra                                 |                               |                                                                                                    |  |  |
| 料金を支払過去の支払                                    | 30場合は、「科金支払い」のホタフを押し(く<br>人内容を確認する場合は、各種「支払履歴」<br>約一覧<br>コンビニ支払履歴                                                                                                    | ,たさい。<br>ボタンを押してくた                                 | さい。                                   | 一覧の表                          | 示順: 利用日時 ✔                                                                                                    |  |  |
| 料金を支払<br>過去の支払<br>未払いの予<br>受付状況               | 37%音1は、「科金支払い」の小ダノを押してく<br>内容を確認する場合は、各種「支払履歴」<br>約一覧<br>コンビニ支払履歴<br>利用日時/施設                                                                                                    | たさい。<br>ドタンを押してくた<br><b>受付番号</b>                   | さい。<br><b>未払額</b>                     | 一覧の表<br><b>詳細</b>             | 示順:利用日時 V<br>料金支払い                                                                                                    |  |  |
| 料金を支払<br>過去の支払<br>未払いの予<br>受付状況<br>仮予約        | 30%音1は、「料金支払い」のホタノを押してく<br>内容を確認する場合は、各種「支払履歴」<br>約一覧 コンビニ支払履歴<br>利用日時/施設<br>令3.2.22(月) 9:00~11:00<br>oo市スポーツ公園 テニスコート(全面)                                                            | たさい。<br>ボタンを押してくた<br><b>受付番号</b><br>20-10          | さい。<br><b>未払額</b><br>2,080円           | 一覧の表<br><b>詳細</b><br>[詳細      | ○二一二二二二二二二二二二二二二二二二二二二二二二二二二二二二二二二二二二二                                                                                                    |  |  |
| 料金を支払<br>過去の支払<br>未払いの予<br>受付状況<br>仮予約<br>仮予約 | 37%言は、「科金支払い」のホジノを押してく<br>内容を確認する場合は、各種「支払履歴」<br>約一覧 コンビニ支払履歴<br>17世ニ支払履歴<br>ウ 3.2.22(月) 9:00~11:00<br>o∘市スポーツ公園 テニスコート(全面)<br>令 3.2.25(木) 15:00~16:00<br>o∘ホスポーツ公園 テニスコート(全面)        | たさい。<br>ボタンを押してくた<br><b>受付番号</b><br>20-10<br>20-11 | さい。<br><b>未払額</b><br>2,080円<br>1,040円 | 一覧の表<br><b>詳細</b><br>詳細<br>詳細 | <ul> <li>「利用日時</li> <li>料金支払い</li> <li>マンビニ)</li> <li>支払手続きへ</li> <li>支払手続きへ</li> </ul>                                                                         |  |  |
| 料金を支払<br>過去の支払<br><b>テ付状況</b><br>低予約<br>低予約   | 3)%言は、「科主支払い」のパタンを押してく<br>(内容を確認する場合は、各種「支払履歴」<br>約一覧 コンビニ支払履歴<br><b>利用日時一施設</b><br>令 3.2.22(月) 9:00~11:00<br>oo市スポーツ公園 テニスコート(全面)<br>令 3.2.25(木) 15:00~16:00<br>oo市スポーツ公園 テニスコート(全面) | たさい。<br>代タンを押してくた<br>20-10<br>20-11                | さい。<br><b>未払額</b><br>2,080円<br>1,040円 | 一覧の表<br><b>詳細</b><br>詳細<br>詳細 | 示順:利用日時 ✓       料金支払い       支払手続きへ       支払手続きへ       一       一       一       一       一       一       一       一       一       一       一       一       一       一 |  |  |

コンビニ料金支払い手続きを 行う予約を選択し「支払い手 続きへ」ボタンを押下します。

# <u>5-1.コンビニ支払い手続きの申込(PCサイト)</u>

## 5.料金支払対象の選択画面

|              | 公共施設予約・案内システム<br>(テスト利用者さん)                |       |                                             |                    |              | お気に入り<br>× ログアウト         |  |
|--------------|--------------------------------------------|-------|---------------------------------------------|--------------------|--------------|--------------------------|--|
|              |                                            |       |                                             |                    |              |                          |  |
| 未払い一         | 払い一覧 🎍 (料金支払対象の選択) 🎍 支払内容の確認 🎍 支払手続きへ      |       |                                             |                    |              |                          |  |
| ◇以下の<br>素約由り | 予約に                                        | 対する料  | 金支払手続きを行います。                                | 四 マノナ"ナ」、          |              |                          |  |
| 施設が          | 音を確<br>異なる                                 | 場合、まる | とめて支払えない場合があります。                            | 甲してく/こさい。<br>。<br> |              | 1                        |  |
| 支払           | 方法                                         | コンt   | <u></u>                                     | 支払可能額              | 200円~49,999円 |                          |  |
| 受付状          | 況                                          |       | 利用日時/施設                                     |                    | 受付番号         | 支払額                      |  |
| 仮予約          | 令3.2.22(月) 9:00~11:00 ○○市スポーツ公園 テニスコート(全面) |       |                                             |                    | 20-10        | 2,080円                   |  |
| ◇ 一緒に        | ◇ 一緒に料金を支払いたい予約がある場合は、一覧から選択してください。        |       |                                             |                    |              |                          |  |
| 凝択           | 受付                                         | 1状況   | 利用日時/施訓                                     | л.<br>D            | 受付番号         | 支払額                      |  |
|              | <b>反予</b> 維                                | 句     | 令 3.2.25(木) 15:00~16:00<br>○○市スポーツ公園 テニスコート | (全面)               | 20-11        | 1,040円                   |  |
|              |                                            |       |                                             |                    | 支払内容の確認      | へ進む 未払い一覧へ戻る<br>画面の先頭へ戻る |  |

4 で選択した予約と同時に料 金支払い手続きを行いたい予 約を選択し、チェックを入れ ます。選択後「支払内容の確 認へ進む」ボタンを押下しま す。

### 6. 支払内容の確認画面

| 公共施設学校)・文パシステム       (************************************                                                                                                    |                                     |                                                                                          |                                                   |                                                                        |                             |
|----------------------------------------------------------------------------------------------------|-------------------------------------|------------------------------------------------------------------------------------------|---------------------------------------------------|------------------------------------------------------------------------|-----------------------------|
| MARKYANUZ         Markan Andrea         Phone Markan         Phare 20 you = K         Markan Andrea         FILT wo Do R All as filt as filt and the filt and the filt an | r (                                 | 公共施設予約・案内システム<br>テスト利用者さん                                                                |                                                   | お気に入り<br>× ログアウト                                                       | 「料金支払の注意事項」と<br>「支払内容」を確認し、 |
| ★払い-数 ◆ 料金支払対象の選択 ◆ 支払手続きへ       ク後「支払手続きへ進む」         ◆ 料金支払の注意車項       1.1 提携先のコンビニエンスハアでの支払いとなります。         1.2 提携先のコンビニエンスハアでの支払いとなります。       シ.1 単連支払手続きへ近む、         2.1 決立支払手続きつればのショボタン専で処理を中知に大場合、エレく支払手続きただってさません。       4. シムシ目前をでいたました。         4. 支払上手続きて14、第1日のコンビニエンスハアにて料金を入金してくたさい。       - シンを押下します。         4. 支払上が設置すてに指定のコンビニエンストアにて料金を入金してくたさい。                                                                                                    |                                     | 施設字約トップ 施設案内・子約                                                                          | 子約の確認 申請者                                         | ダウンロード 利用の手引き                                                          | チェックを入れます。チェッ               |
| <ul> <li>本払い一覧 ◆ 料金支払対象の選択 ◆ 受払内容の確認 ◆ 支払募続</li> <li>◇ 料金支払の注意事項</li> <li>1. 提供売ロコンビニエンスストアでの支払いとなり度す。</li> <li>2. 料金支払の注意事項</li> <li>2. 料金支払の注意事項</li> <li>3. 支払手続きべきに、アグ理下り入た。とは、支払手続きを完了できません。</li> <li>4. 支払手続きや元じべ(閉びる) Jボシッ 等での理客や助した場合。正しく支払手続きを完了できません。</li> <li>4. 支払手続きで見てい智定のコンビニエンスストアにて料金を入金してくたさい。</li> <li>5. コンビニ店舗での返金封行えません。施設窓口までお想しくたさい。</li> <li>※ 支払小安</li> <li>※ 支払の注意事項を確認の上、「確認」をチェックしてください。</li> <li>※ 支払内容</li> <li>※ 支払内容</li> <li>※ 支払内容</li> <li>※ 支払内容</li> <li>※ 支払内容</li> <li>※ 支払内容</li> <li>※ 支払内容</li> <li>※ 支払内容</li> <li>※ 支払内容</li> <li>※ 支払内容</li> <li>※ 支払内容</li> <li>※ 支払内容</li> <li>※ 支払内容</li> <li>※ 支払内容</li> <li>※ 支払所取</li> <li>※ 和3年2月22日(内)</li> </ul>                                                                                                    |                                     |                                                                                          |                                                   |                                                                        | ク後「支払手続きへ進む」ボ               |
| <ul> <li>○ 料金支払の注意事項</li> <li>1. 提携先のコンビニエンスストアでの支払いとなります。</li> <li>2. 料金支払手続き、3進とボタン理下1社、外部の決済システムへ進みます。必要な情報を入力して手続きしてください。</li> <li>3. 支払手続き、3進とボタン理下1社、外部の決済システムへ進みます。必要な情報を入力して手続きしてください。</li> <li>3. 支払手続きでごて(開いる)」ボタン弾で処理を申断した場合、正しく支払手続きを完了できません。</li> <li>4. 支払手続きで変ごて後、期日までに指定のコンビニエンストアにて料金を入金してください。</li> <li>5. コンビニ店舗での返金は行えません。施設窓口までお越しください。</li> <li>************************************</li></ul>                                                                                                    | 桛払い一覧 ●                             | ▶ 料金支払対象の選択 🔶 文払内容の確認                                                                    | 🔶 支払手続きへ                                          |                                                                        | タンを押下します。                   |
| 1. 提携先のコンビニエンスストアでの支払いとなります。<br>2. 料金支払手続きへ逃にボタン押下後は、外部の決済システムへ進みます。必要な情報を入力して手続きしてください。<br>3. 支払手続き完了後、期日までに指定のコンビニエンスストアにて料金を入金してください。<br>4. 支払手続き完了後、期日までに指定のコンビニエンスストアにて料金を入金してください。<br>5. コンビニ店舗での返金は行えません。施設窓口までお越しください。<br>単金支払の注意事項を確認の上、「確認」をチェックしてください。<br>シ支払内容<br>受付状況 利用日時/施設 受付番号 支払額<br>6. 3. 2.22(月) 9:00~11:00<br>○の市スボーツ公園 テニスコート(全面) 20:10 2,080円<br>(の予約 令3. 2.23(方) 15:00~16:00<br>○の市スボーツ公園 テニスコート(全面) 20:11 1,040円<br>左払期録 令和3年 2月22日(月)                                                                                                    | >料金支払の                              | 注意事項                                                                                     |                                                   |                                                                        |                             |
| 2 外遊交店子和店で気にからしたサラノドー 10歳。7回の次府ラノストにためます 30次で4 1時後に入りして外起していたさい。<br>3 支払手続き完了後、期日までに指定のコンビニエンスストアにて料金を入金してください。<br>5. コンビニ店舗での返金は行えません。施設窓口までお越しください。<br>単金支払の注意事項を確認の上、「確認」をチェックしてください。<br>シ支払内容<br>受付状況 利用日時/施設 受付番号 支払額<br>かっ市スポーツ公園 テニスコート(全面) 20-10 2,080円<br>(分子約) 今3.2.22(月) 9:00~11:00<br>0:0市スポーツ公園 テニスコート(全面) 20-11 1,040円<br>合計 3,120 円<br>支払期服 令和 3年 2月 22日(月)                                                                                                    | 1.提携先のコ                             |                                                                                          | 、従っます「以更た時起た」                                     | カレアチ结ぎレア/ ださい、                                                         |                             |
|                                                                                                    | 2. 44 並来10-5<br>3. 支払手続き<br>オー支払手続き | Finica Netのパタンサー酸は、外部の次パンスクスク<br>き中に「X(閉じる)」ボタン等で処理を中断した場合、「<br>等字フ後、期日キでに地字のついビニエンファレフコ | へ進みより。光安な前報でへ<br>Eしく支払手続きを完了できま<br>T料1全な社会してください。 | 、して手続きしてくたさい。                                                          |                             |
| 料金支払の注意事項を確認の上、「確認」をチェックしてください。                                                                                                    | 4. ×14+100<br>5.コンビニ店               | :舗での返金は行えません。施設窓口までお越しくだる                                                                | い。<br>い。                                          |                                                                        |                             |
| 料金支払の注意事項を確認の上、「確認」をチェックしてください。          マ白水の       マ白水の         交付状況       利用日時/施設       受付番号       支払額         優行約       ヘ3.2.22(月) 9:00~11:00<br>○の市スボーツ公園 テニスコート(全面)       20:10       2,080円         仮行約       ヘ3.2.25(木) 1:500~16:00<br>○の市スボーツ公園 テニスコート(全面)       20:11       1,040円         低行約       ヘ3.2.25(木) 1:500~16:00<br>○の市スボーツ公園 テニスコート(全面)       20:11       1,040円         広払期限       令和3年2月22日(月)                                                                                                    |                                     |                                                                                          |                                                   |                                                                        | L                           |
| 文技内容     利用日時/施設     交付番号     支払額       仮行約     命3.2.22(月) 9:00~11:00<br>on市スポーツ公園 テニスコート(全面)     20:10     2,080円       仮行約     命3.2.25(方) 15:00~16:00<br>on市スポーツ公園 テニスコート(全面)     20:11     1,040円       伝計     3,120 円       支払期報     令和3年 2月 22日(月)                                                                                                    | 料金支払の注                              | E意事項を確認の上、「確認」をチェックしてください。                                                               |                                                   | ☑ 確認                                                                   |                             |
| 受付状況         利利日時/施設         受付番号         支払額           仮予約         ☆3.2.22(月) 9:00~11:00<br>co市スポーツ公園 テニスコート(全面)         20:10         2,080円           仮予約         ☆3.2.25(ホ) 15:00~16:00<br>co市スポーツ公園 テニスコート(全面)         20:11         1,040円           レテト         合計         3,120 円           支払期限         令和3年2月22日(月)                                                                                                    | > 支払内容                              |                                                                                          |                                                   |                                                                        |                             |
| (余予約)     令 3. 2.22(月) 9.00~11:00<br>oo市スポーツ公園 テニスコート(全面)     20-10     2,080円       (余予約)     令 3. 2.25(木) 15:00~16:00<br>oo市スポーツ公園 テニスコート(全面)     20-11     1,040円       (余計)     3,120 円       支払期級     令和 3年 2月 22日(月)                                                                                                    | 受付状況                                | 利用日時/施設                                                                                  | 受付番号                                              | 支払額                                                                    |                             |
| (分子約)       令3.2.25(木)       15:00~16:00       20-11       1,040円         合計       3,120 円         支払期限       令和 3年 2月 22日(月)                                                                                                    | 偏予約                                 | 令 3.2.22(月) 9:00~11:00<br>○○市スポーツ公園 テニスコート(全面)                                           | 20-10                                             | 2,080円                                                                 |                             |
| 合計         3,120 円           支払期報         令和 3年 2月 22日(月)                                                                                                    | me 1. ma                            |                                                                                          |                                                   |                                                                        |                             |
| <b>支払期股</b> 令和 3年 2月22日(月)                                                                                                    | 版予約                                 | 令 3.2.25(木) 15:00~16:00<br>○の市スポーツ公園 テニスコート(全面)                                          | 20-11                                             | 1,040円                                                                 |                             |
|                                                                                                    | w(1′≆')<br>仮予約                      | 令 3.2.25(木) 15:00~16:00<br>○○市スポーツ公園 テニスコート(全面)                                          | 20-11<br><b>合</b> 計                               | 1,040円<br><b>3,120 円</b>                                               |                             |
| 支払内容を確認の上、「確認」をチェックしてください。                                                                                                    | wx1/#י)<br>仮予約                      | 令 3. 2.25(木) 15:00~16:00<br>  ○○市スポーツ公園 テニスコート(全面)                                       | 20-11       合計       支払期限                         | 1,040円<br><b>3,120 円</b><br>令和 3年 2月22日(月)                             |                             |
|                                                                                                    | wx J (ギ)<br>仮予約<br>支払内容を確           | ☆3.2.25(木) 15:00~16:00<br>○○市スポーツ公園 テニスコート(全面)                                           | 20-11       合計       支払期限                         | 1,040円<br>3,120円<br>令和 3年 2月22日(月)                                     |                             |
| 支払手続きへ進む 料金支払対象の選択へ戻る                                                                                                    | w. (『♥]<br>仮予約<br>支払内容を確            | 令 3. 2.25(木) 15:00~16:00<br>○○市スポーツ公園 テニスコート(全面)<br> <br> 認の上、「確認」をチェックしてください。           | 20-11       合計       支払期限                         | 1,040円<br><b>3,120 円</b><br>令和 3年 2月22日(月)<br><b>父 報訳</b>              |                             |
| 両面の先頭へ戻る                                                                                                    | w (1**)<br><b>仮予約</b><br>支払内容を確     | 令 3.2.25(木) 15:00~16:00<br>  ○○市スポーツ公園 テニスコート(全面)<br> <br> 認の上、「確認」をチェックしてください。          | 20-11       合計       支払期限       支払手続きへ進む          | 1,040円<br>3,120円<br>令和 3年 2月22日(月)<br>✓ 確認<br>料金支払対象の選択へ戻る<br>面面の生態へ戻る |                             |

# <u>5-1. コンビニ支払い手続きの申込(PCサイト)</u>

#### 7. 支払手続きへ画面

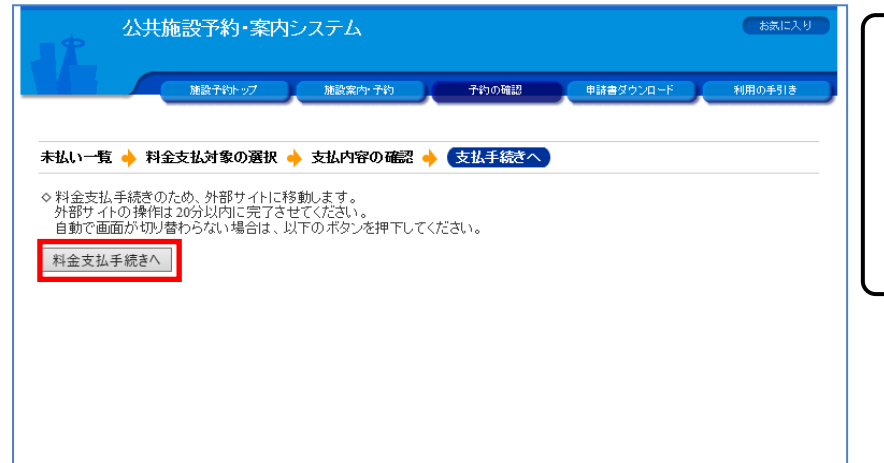

料金支払手続きのため外部 サイトに移動します。画面 が自動手で切り替わらない 場合は「支払手続きへ」ボ タンを押下します。

## 8. (ご参考)料金支払いを行うサイト

|                                  |     | す。                                            |
|----------------------------------|-----|-----------------------------------------------|
| 支払い情報を入力してくださ                    | 561 |                                               |
| コンビニを選択<br>ローソン                  | ~   |                                               |
| お客様情報を入力                         |     |                                               |
| 名前                               |     |                                               |
| 日本太郎                             |     |                                               |
| 電話番号<br>000000000                |     | 外部サイトで入力が完了し                                  |
| メールアドレス<br>XXXXXX@XXX.co.jp      |     | たら、コンビニで料金支払<br>いを行う手続きは完了です。<br>コンビニで支払いを行って |
| メールアドレス(確認用)<br>XXXXXX@XXX.co.jp |     | ください。                                         |
| 確認                               |     |                                               |